<HOME · 新着情報>

|                                                     | 相手紹介システム<br>いてネット                              | テス テス                                                        | ト女性 様                         |                      |                         |           | ログアウト 🕣                                                                   |  |
|-----------------------------------------------------|------------------------------------------------|--------------------------------------------------------------|-------------------------------|----------------------|-------------------------|-----------|---------------------------------------------------------------------------|--|
| A<br>HOME                                           | <b>し</b> 、<br>会員検索                             | <b>●</b><br>お見合管理                                            | ★ お気に入り                       | い<br>第三<br>記<br>ますすめ | メールBOX                  | デ<br>パーティ | <b>な</b><br>マイページ                                                         |  |
| € באב<br>געשייניק שלים<br>געשיינים                  | トシップ<br><b>* <sup>CC</sup></b><br>ン  ()        | ♥ 新着 新着申込 新着受け 日程調整                                          |                               |                      | 会員用おあいてネット<br>操作マニュアル ④ |           | ]                                                                         |  |
| 業界初<br><b>1000000000000000000000000000000000000</b> | ナービス<br>BA Concomm<br>MARRIX<br>戦戦 シント<br>参画企業 | <ul> <li>ご お見合</li> <li>○ メール</li> <li>受信<br/>メール</li> </ul> | Sい予定日 ④<br>新着<br>送信メ-<br>コメント | )<br>-JV             |                         | ▲<br>式場・  | Phone、Android<br><b>タジオ紹介</b><br>諸携している写真<br>なタジオをご利用<br>取けます。<br>ホテル etc |  |

1. ホーム画面の下記項目に件数が表示されていた場合は必ずご確認のうえ、お返事や作業をお願いします。

「新着申込」「新着受け」「日程調整」「受信メール」「送信メールコメント」 ※お見合管理の未読(ピンク)の項目は必ず既読(水色)にしてください。 ※申込結果×:不成立履歴も同様に既読にしてください。

| 開封 | 申込日    | 申し込みを受けたお相手                  | 状況説明                                                                | 最終結果       | 履歴操作 |
|----|--------|------------------------------|---------------------------------------------------------------------|------------|------|
| 未読 | 03月15日 | 30702101002<br>[非公開]<br>相手詳細 | <ul> <li>申込結果 ○</li> <li>見合日</li> <li>見合結果</li> <li>交際結果</li> </ul> | 日程調整中      | 返事画面 |
| 未読 | 02月02日 | 30702101002<br>[非公開]<br>相手詳細 | 申込結果 ○<br>見合日 03月19日<br>見合結果 ○<br>交際結果 ¥                            | 交際後不成<br>立 | 返事画面 |
|    | 01月20日 | 30702101002<br>[非公開]<br>相手詳細 | 申込結果 ¥<br>見合日<br>見合結果<br>交際結果                                       | 不成立        | 返事画面 |
|    | 01月20日 | 30702101002<br>[非公開]<br>相手詳細 | 申込結果 <b>〇</b><br>見合日 01月29日<br>見合結果<br>交際結果                         | 見合日前       | 返事画面 |

2.お見合い予定日:お見合いが決定するとお見合い予定日欄に日付が表示されますのでご 確認ください。担当カウンセラーへ前日確認のお返事をお願いします。  $< \lambda - \mu BOX >$ 

1. メール BOX のメールは「所属相談所への専用メール」です。メール作成ボタンから、 担当カウンセラーへメールができます。

| 受信トレイ |                        |         | 送信済みメール  | メールを作成   | メールを作成 |  |
|-------|------------------------|---------|----------|----------|--------|--|
|       |                        |         | 1-6件/6件中 | 《 農初 前 3 | え 優後 > |  |
| 開封    | 816                    | 送信者     | タイトル     |          | 操作     |  |
|       | 2017/02/20<br>12:33:00 | テスト用相談所 | Re: テスト1 |          | 選択     |  |
|       | 2017/02/20             | テスト用相談所 | 全所属会員    |          | 選択     |  |

2. 受信メールへの返信は、コメント50文字以内、メール返信1000文字以内です。

|      | テスト用相    | 談所【00000001002】【2017/02/ | /20 12:33:00] |  |  |
|------|----------|--------------------------|---------------|--|--|
| タイトル | Re: テスト1 |                          |               |  |  |
| 本文   | メール返信    | ল্ব.                     |               |  |  |
|      |          |                          |               |  |  |
|      |          |                          |               |  |  |
| 4480 |          |                          |               |  |  |

<お相手検索>

- 1. 会員検索画面からお相手検索をしてください。
- 2. 検索結果はサーバー負荷の観点から人数制限が有りますのでご了承ください。
- 3. 会員番号検索の際は、所属団体名をご指定下さい。

・数字のみ(JBA) ・M、F、D(BIU+良縁会) ・N(ノッツェ)

| Q、 会員検索              |                                                          |                |               |
|----------------------|----------------------------------------------------------|----------------|---------------|
|                      | 検索する                                                     |                | リセット          |
| 会員                   | 番号お相手会員番号                                                |                |               |
| 絞り込みたい条件<br>会員番号で検索す | 牛を選択してください。<br>する場合は所属団体のボタンを該当する団体に切り<br>で「マロントロンド」     | 替えて検索してくた<br>, | ださい           |
| 体重または宗教を             | 2 選択された場合、ノッツェの会員は検索されません       JBA     BIU+良縁会     ノッツェ | たばこ            | 問わない ~        |
| 所属団体                 |                                                          | 婚歴             | 問わない  く       |
| 年齢                   | 選択 ✔ 歳~ 選択 ✔ 歳                                           | 子供<br>扶養義務有    | 問わない ~        |
| 身長                   | 選択 v cm~ 選択 v cm                                         | 子供<br>扶養義務無    | 問わない 🗸        |
| 体重                   | 選択 V kg~ 選択 V kg                                         | 養子             | 指定なし          |
| 現住所                  | 住所指定なし・                                                  | 宗教             | 指定なし <b>~</b> |
| 出身地                  | は身地指定なし・・                                                |                |               |
| 学歴                   | 不問・ヘーズであり、                                               |                |               |
| 職業                   | 問わない                                                     |                |               |
| 年収                   | 選択 、 万円以上                                                |                |               |
|                      | <b>按</b> 索顺 <b>均守</b> 舞 在齡                               | 学麻(            | 三点 (7)1平      |
|                      |                                                          |                |               |
|                      | 検索する                                                     | リセット           |               |
|                      | <u> </u>                                                 |                |               |

※現住所まだは、出身地を多数選択された場合、検索時間が長くなる場合があります。

<お気に入り>

- 1. お相手をお気に入りリストにプールできます。
- 2. 「お相手よりお気に入り」欄は、あなたをお気に入りにプールしてくれている方です。

| ★ お気に入りリスト            | (                  | お相手よりお気に入り            |                       |
|-----------------------|--------------------|-----------------------|-----------------------|
| <b>718280</b> (23031) | N200004 (CS481700) | <b>853070</b> (23070) | <b>411240</b> (37017) |
|                       |                    |                       |                       |
|                       |                    |                       |                       |
| 言羊糸田                  | 詳細                 | 言羊細                   | 司羊糸田                  |
| お気に入り削除               | お気に入り削除            | お気に入り削除               | お気に入り削除               |

## <おすすめ>

1. カウンセラーからのおすすめ会員です。

| おすすめリスト            |                      |  |
|--------------------|----------------------|--|
| N200004 (CS481700) | DM025316 (AD034-001) |  |
|                    |                      |  |
| 言并細                | 詳細                   |  |
| おすすめ削除             | おすすめ削除               |  |

<パーティ>

- 1. JBA や大阪府・各相談所が主催するパーティにお申し込みができます。
- 2. お申し込み後、所属相談所からのご連絡をお待ちください。

| <b>2</b> 婚活パーティー・セミナー情報                                               |   |
|-----------------------------------------------------------------------|---|
| 会員様対象のパーティー・セミナーを定期的に開催しております。<br>気になるパーティー・セミナーボタンをクリックして詳細をご確認ください。 |   |
| 2023.3.21<br>男性の受付を終了いたしました 【一般参加型・JBA相談所主催】婚活パーティー2023春              |   |
| 2023.3.25<br>【一般参加型・JBA相談所主催】恋活プロジェクト                                 | Ð |

<マイページ>

- 1.「自身のプロフィールの内容及び希望条件の変更」から必ずご自分の登録されたプロフ ィール内容をご確認ください。
- 2. 変更を希望する際は、最下部の「プロフィールやお相手希望条件の変更(相談所へメール)」から変更依頼をしてください。
- メールアドレスをご登録頂くと、お見合い新着情報がメールに届きます。
   事前に「office@jba-oaite.com」のアドレスを受信許可してください。
- ログインパスワードの変更ができます。
   新しいパスワードを2ヶ所入力して「パスワード更新」を押してください。

|              | お見合申込制限                        |           |
|--------------|--------------------------------|-----------|
| 1日の中込数/      | 上服数 1月0                        | 0中込数/上限数  |
| 件/無制限        | 1O 件/ 標制限                      |           |
|              | メールやパスワードの更新                   |           |
| 現在の設定        | 登録メール・パスワード                    | / 設定・変更   |
| Cメール【利用中】    | m.terazono@hucom-service.co.jp | (→) ##100 |
| 帯メール 【未登録】   | m.terazono@hucom-service.co.io | ④ 登録      |
| ロルスワード       |                                |           |
| スワード両入力      |                                | ④ パスワード更新 |
| REQ定【O×全て連絡】 | 〇×全て連絡<br>〇のみ連絡                |           |